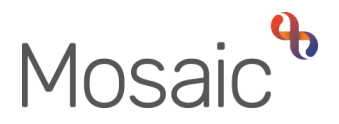

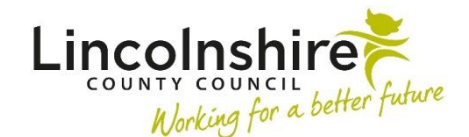

## **Managers Authorisation Checklist**

This checklist is designed to assist managers when authorising workflow steps. If there is anything you cannot check off on the list you should reject/return the request

## Authorising workflow steps (Incoming requests)

| Access the workflow step:                                                                     |  |
|-----------------------------------------------------------------------------------------------|--|
|                                                                                               |  |
|                                                                                               |  |
| <ul> <li>Check that there are no sections highlighted in red with warning</li> </ul>          |  |
| triangles (red highlight indicates mandatory fields not completed)                            |  |
| Check the workflow step contents                                                              |  |
| <ul> <li>Check Ready Reckoner and/or Adult My Care Package – Planned</li> </ul>               |  |
| Services optional form, if applicable                                                         |  |
| <ul> <li>Check next actions are correct – correct type and correctly assigned</li> </ul>      |  |
| Check that appropriate optional forms are used and match with next                            |  |
| actions / requests and notifications                                                          |  |
| <ul> <li>Click Requests icon is and check that the list of requests /</li> </ul>              |  |
| notifications that have been sent is correct, click on the request for                        |  |
| authorisation (red text)                                                                      |  |
| <ul> <li>Click the Completed or Returned radio button as appropriate, add</li> </ul>          |  |
| notes (notes must be added if you are returning the request) and                              |  |
| click the <b>OK</b> button                                                                    |  |
| <ul> <li>If Completing the request (authorising) – Click the Finish icon </li> </ul>          |  |
| <ul> <li>If Returning the request (not authorising) – Click the Save icon <a>[</a></li> </ul> |  |
| and close the form using the <b>Close</b> icon 😫                                              |  |